## Ein Benutzerprofil bearbeiten

Sie können bereits angelegte Benutzerprofile bearbeiten, um Profildaten, Berechtigungen oder andere Einstellungen am Benutzerprofil anzupassen.

**HINWEIS:** Wie Sie sich am Ticket-System anmelden und wie Sie Tickets erstellen und bearbeiten können, erfahren Sie in den einzelnen Artikeln im Kapitel <u>Ticket-System</u>.

So bearbeiten Sie ein Benutzerprofil

Führen Sie die folgenden Schritte aus:

- 1. Um in den Administrationsbereich zu gelangen, klicken Sie im waagerechten Hauptmenü auf "admin".
- 2. Klicken Sie dann auf den Menüpunkt "users" und es wird Ihnen eine Liste der bereits angelegten Benutzerprofile angezeigt.
- 3. Um einen bestehenden Benutzer-Datensatz zu bearbeiten, klicken Sie in der Listenansicht auf "edit" in der Zeile des betreffenden Benutzers.

Die nun geöffnete Eingabemaske beinhaltet drei Bereiche:

- "main settings": Passen Sie hier die Stammdaten des Benutzers, wie Namen, Benutzernamen, Passwort, E-Mail, die Benutzergruppe ("org") und einige Ansichtsoptionen an. Achten Sie beim Anlegen eines Benutzers stets darauf, die richtige Benutzergruppe zuzuordnen und die E-Mail-Adresse korrekt einzugeben.
- "e-mail notification settings": Konfigurieren Sie hier die Optionen für die Benachrichtigungen ("Notifications"), die bei Änderungen an abonnierten und vom Benutzer erstellten Tickets versendet werden. Sie können bei Bedarf auch automatische Abonnements ("Auto-subscribe") für jeden Benutzer einrichten oder die Abonnement-Funktion deaktivieren ("Enable notifications").
- "**permissions**": Passen Sie hier die Zugriffs-Berechtigungen für den Benutzer an. Zur Verfügung stehen vier verschiedene Stufen der Berechtigung:
  - 1. Keine Berechtigung ("none"),
  - 2. Nur Leseberechtigung ("view only"),
  - 3. Berechtigung zum Erstellen und Kommentieren von Tickets ("report"),
  - 4. Volle Berechtigung ("all").

Haben Sie alle Änderungen vorgenommen, klicken Sie unten in der Eingabemaske auf "Update" und das bearbeitete Benutzerprofil wird Ihnen in der Liste der bereits angelegten Benutzer angezeigt.

Vgl. auch

Ein neues Benutzerprofil anlegen

Ein Benutzerprofil löschen